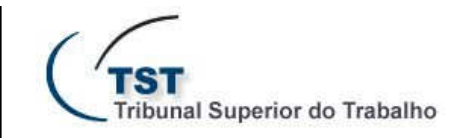

SETIN - SECRETARIA DE TECNOLOGIA DA INFORMAÇÃO CSUP - COORDENADORIA DE SUPORTE TÉCNICO AOS USUÁRIOS SCGSJ - SEÇÃO DE CONSULTORIA A GABINETES E SUPORTE AOS SISTEMAS JUDICIAIS

## Boletim Informativo Nº 1/2017

Segurança na gravação de documentos no eRecurso(SAG)

O SAG agora oferece mais segurança na gravação de arquivos do eRecurso para evitar a perda de documentos.

Para a produção de votos e despachos no eRecurso utiliza-se o Microsoft Word, mas algumas vezes ocorrem imprevistos como quedas de energia, travamentos, quedas de conexão de rede etc. Por isso, é imprescindível que durante o trabalho, de tempos em tempos, o usuário utilize o comando "**Salvar**" ou pressione as duas teclas ao mesmo tempo, "**Control**" e "**B**".

Além disso, agora o SAG passa a gerar automaticamente algumas cópias de segurança na pasta temporária do sistema. Portanto, caso ocorra algum problema durante a produção da minuta, o próprio usuário poderá abrir a pasta temporária e verificar se alguma das cópias contém o seu trabalho mais recente. Isso pode ser feito da seguinte forma: abrir o **Windows Explorer** (o navegador de arquivos do computador) => digitar o texto **%temp%** no local indicado na figura abaixo e teclar **Enter** => verificar os documentos relativos ao processo que estava trabalhando.

| Jrganizar 👻 💦 🔭 na biblioteca 👻                                                                                                    | Compartilhar com 🔻 Gravar Nova pasta                    |                   | · · · · · · · · · · · · · · · · · · · |
|----------------------------------------------------------------------------------------------------|---------------------------------------------------------|-------------------|---------------------------------------|
| Favoritos                                                                                                    | Nome                                                    | Data de modificaç | Тіро                                  |
| 🔜 Área de Trabalho                                                                                                    | AIRR-229-28.2010.5.20.0001-3210810.docx                 | 30/01/2017 11:24  | Documento do Mi.                      |
| Downloads                                                                                                    | 201332690AIRR201303081210363210810-IstoPost.rtf         | 30/01/2017 11:24  | Formato RTF                           |
| 💹 Locais                                                                                                    | 201332690AIRR201303081210363210810-IstoPost.txt         | 30/01/2017 11:24  | Documento de Te.                      |
| and the second second se | AIRR-229-28.2010.5.20.0001-3210810.rtf                  | 30/01/2017 11:24  | Formato RTF                           |
| Bibliotecas                                                                                                    | 201332690AIRR201303081210363210810-Ementa.rtf           | 30/01/2017 11:24  | Formato RTF                           |
| Documentos                                                                                                    | 201332690AIRR201303081210363210810-Ementa.txt           | 30/01/2017 11:24  | Documento de Te.                      |
| Imagens                                                                                                    | AIRR-229-28.2010.5.20.0001-1123858.rtf                  | 30/01/2017 11:20  | Formato RTF                           |
| A Músicas                                                                                                    | AIRR-229-28.2010.5.20.0001-3210810 20170130112036.rtf   | 30/01/2017 11:18  | Formato RTF                           |
| Vídeos                                                                                                    | AIRR-229-28.2010.5.20.0001-1123858 20170130112028.rtf   | 30/01/2017 11:14  | Formato RTF                           |
|                                                                                                    | AIRR-229-28.2010.5.20.0001-3210810 20170130111406.rtf   | 30/01/2017 11:13  | Formato RTF                           |
| 🕹 Grupo doméstico                                                                                                    | M AIRR-229-28.2010.5.20.0001-3210810 20170130111350.rtf | 30/01/2017 11:13  | Formato RTF                           |
|                                                                                                    | AIRR-229-28.2010.5.20.0001-3210810 20170130111240.rtf   | 30/01/2017 11:12  | Formato RTF                           |
| Computador                                                                                                    | M AIRR-229-28.2010.5.20.0001-2984021.rtf                | 30/01/2017 11:11  | Formato RTF                           |
|                                                                                                    | AIRR-229-28.2010.5.20.0001-2984021.docx                 | 30/01/2017 11:10  | Documento do Mi                       |
| 🖬 Rede                                                                                                    | M AIRR-229-28.2010.5.20.0001-1123858 20170130111400.rtf | 30/01/2017 11:10  | Formato RTF                           |
| T                                                                                                    | AIRR-229-28.2010.5.20.0001-2984021 20170130111054.rtf   | 30/01/2017 11:10  | Formato RTF                           |
|                                                                                                    | AIRR-7-04.2012.5.15.0042-2260711.rtf                    | 30/01/2017 11:05  | Formato RTF                           |
|                                                                                                    | AIRR-7-04.2012.5.15.0042-2260711.docx                   | 30/01/2017 11:05  | Documento do Mi                       |
|                                                                                                    | AIRR-7-04.2012.5.15.0042-2260711 20170130110503.rtf     | 30/01/2017 11:04  | Formato RTF                           |
|                                                                                                    | AIRR-7-04.2012.5.15.0042-2260711 20170130110422.rtf     | 30/01/2017 11:03  | Formato RTF                           |
|                                                                                                    | DF35DD56A156837D69.TMP                                  | 30/01/2017 09:10  | Arquivo TMP                           |
|                                                                                                    | etilas TIWDtHvevJtwpvO                                  | 30/01/2017 08:51  | Arguivo                               |
|                                                                                                    | etilas BO4JAwklC2DReY9                                  | 30/01/2017 08:51  | Arquivo                               |
|                                                                                                    | etilas aEzVaibf3bmao37                                  | 30/01/2017 08:50  | Arguivo                               |
|                                                                                                    | * m                                                     |                   |                                       |

Os nomes dos arquivos seguem o padrão (**Processo>-Minuta>**\_**data e hora>.rtf**). Exemplo: o arquivo **"AIRR-229-28.2010.5.20.0001-3210810\_20170130111240.rtf"** é do processo AIRR-229-28.2010.5.20.0001 e se refere à minuta 3210810, tendo sido gravado no dia 30/01/2017 às 11:12:40h. Dessa forma, serão criados vários arquivos para a mesma minuta, mas em horários diferentes.

E-mail: scgsj@tst.jus.br Central de Atendimento: 4040

Visite o site de autoatendimento em TI: <u>http://autoatendimento.tst.jus.br/</u>

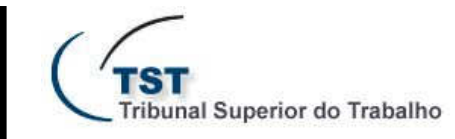

SETIN - SECRETARIA DE TECNOLOGIA DA INFORMAÇÃO CSUP - COORDENADORIA DE SUPORTE TÉCNICO AOS USUÁRIOS SCGSJ - SEÇÃO DE CONSULTORIA A GABINETES E SUPORTE AOS SISTEMAS JUDICIAIS

## **Boletim Informativo Nº 1/2017**

Segurança na gravação de documentos no eRecurso(SAG)

**Importante**: não é aconselhável ficar horas trabalhando na redação do documento sem salvar. E, além disso, é possível configurar o Word para realizar a gravação automática a cada X minutos (intervalo definido pelo usuário) da seguinte forma: dentro do **Word**, abrir o menu **Arquivo** => selecionar **Opções** => selecionar **Salvar** => marcar a caixa "**Salvar informações de AutoRecuperação a cada X minutos**" e escolher uma quantidade de minutos.

Lembre-se que, caso tenha alguma dificuldade ou ocorra algum problema, pode sempre ligar para o 4040 e pedir ajuda ou solicitar esclarecimentos.

E-mail: scgsj@tst.jus.br Central de Atendimento: 4040

Visite o site de autoatendimento em TI: <u>http://autoatendimento.tst.jus.br/</u>